## Finding Your SPC Email

1. Go to the website spcollege.edu and click on "Titans Login"

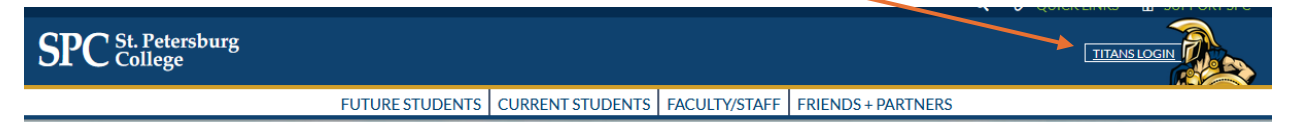

2. Type in your email address. If you have not set up a password, you will need to go here first: Login Help to create or reset your password. Wait an hour after password creation to set up your email.

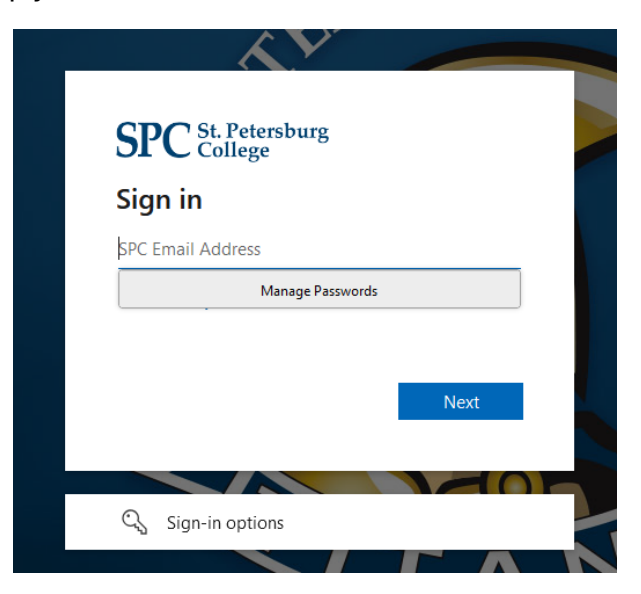

 From the Titan Hub, look for the widget titled "Email & OneDrive" and click on "Connect Account", then follow the prompts to set up Multifactor Authentication (MFA). This is an Outlook email account, and you can download Outlook to stay up to date with emails.

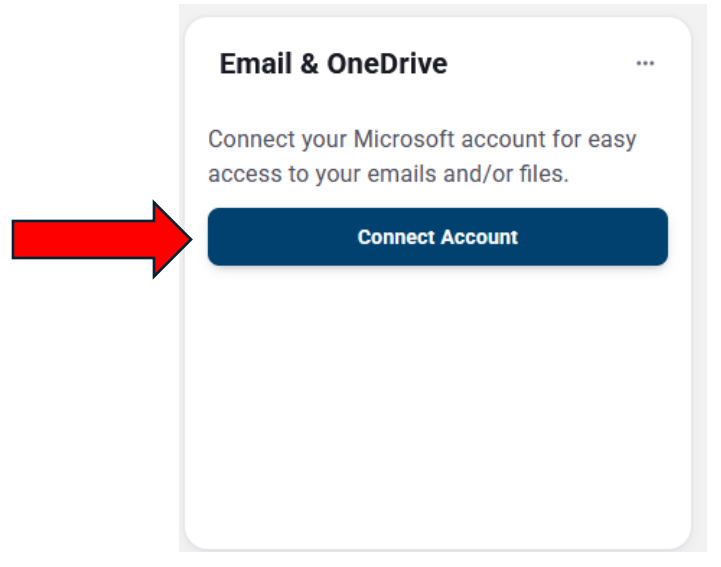